1. Cifrado de información

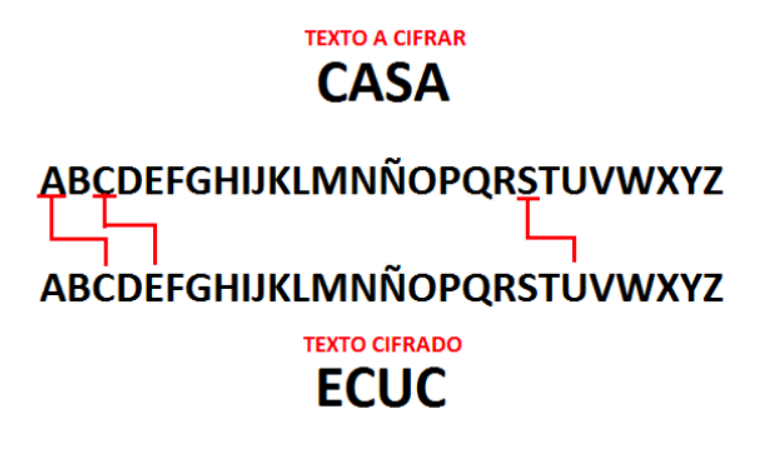

2. Cifrado simétrico y asimétrico (o de llave pública y privada)

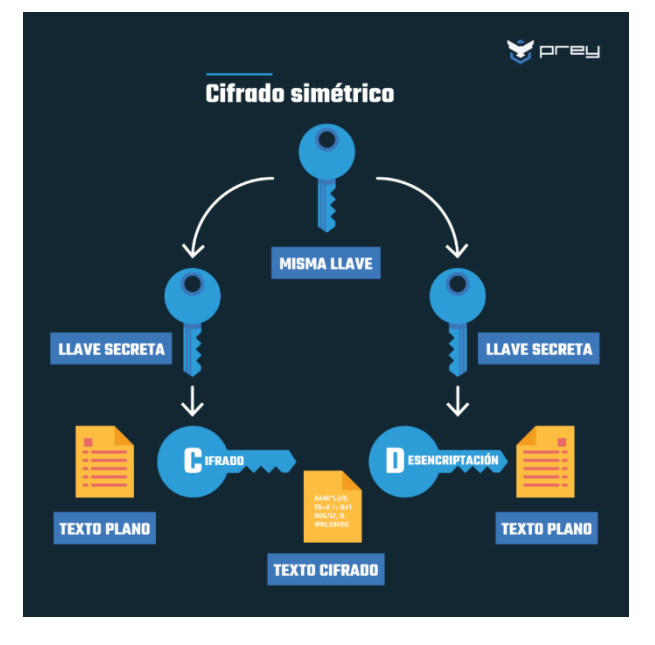

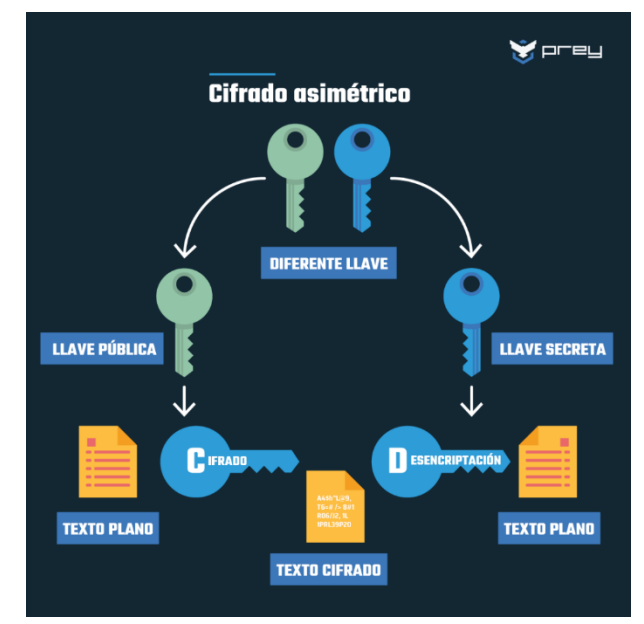

# 3. Protocolo de línea de comandos seguro :: Secure SHell (SSH)

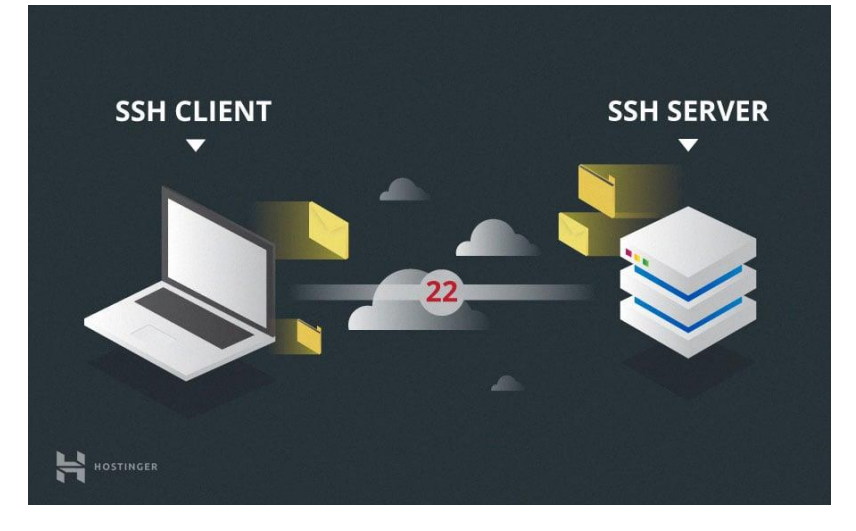

### Llave privada: id\_rsa

Llave pública: id\_rsa.pub

# 4. Generación de llaves (Windows $\rightarrow$ Powershell; Linux y Mac $\rightarrow$ Shell)

C:\Windows\system32>ssh-keygen -b 2048 -t rsa

Y presionar tres veces la tecla Enter.

| Generating public/private rsa key pair.<br>Enter file in which to save the key (C:\Users\Sergio/.ssh/id_rsa<br>Enter passphrase (empty for no passphrase):<br>Enter same passphrase again:<br>Your identification has been saved in C:\Users\Sergio/.ssh/id_rsa.pu<br>Your public key has been saved in C:\Users\Sergio/.ssh/id_rsa.pu<br>The key fingerprint is:<br>SHA256:5bGGGVZG8nYQMu03q7mnEHaqcD4khTjrVLL04qPtmc sergio@Sergio<br>The key's randomart image is:<br>+[RSA 2048]+<br>  .+B<br>  +o+*<br>  * oo<br>  o . B.o<br>  .+ S =<br>  +o. + +<br>  +=o . + .<br>  +=se<br>  +*+o=<br>+[SHA256]+<br>PS C:\Users\Sergio> dir C:\Users\Sergio\.ssh<br>Directorio: C:\Users\Sergio\.ssh                                                                                                    |                                     | rgio> ssh-key                                                        | <b>ygen</b> -b 2048                                       | -t rsa                               |                                  |
|----------------------------------------------------------------------------------------------------|-------------------------------------|----------------------------------------------------------------------|-----------------------------------------------------------|--------------------------------------|----------------------------------|
| <pre>Enter file in which to save the key (C:\Users\Sergio/.ssh/id_rsa Enter passphrase (empty for no passphrase): Enter same passphrase again: Your identification has been saved in C:\Users\Sergio/.ssh/id_rsa Your public key has been saved in C:\Users\Sergio/.ssh/id_rsa.pu The key fingerprint is: SHA256:5bGGGVZYG8nYQMu03q7mnEHaqcD4khTjrVLL04qPtmc sergio@Sergio The key's randomart image is: +[RSA 2048]+   .+B   + tot+*   + tot+*   + t</pre> | ating pub.                          | lic/private r                                                        | rsa key pair.                                             |                                      |                                  |
| Enter passphrase (empty for no passphrase):<br>Enter same passphrase again:<br>Your identification has been saved in C:\Users\Sergio/.ssh/id_rsa.pu<br>The key fingerprint is:<br>SHA256:5bGGGVZYG8nYQMu03q7mnEHaqcD4khTjrVLL04qPtmc sergio@Sergid<br>The key's randomart image is:<br>+[RSA 2048]+<br>  .+B  <br>+o+*  <br>* oo  <br>0 . B.0  <br>.+ S =  <br>+o. + +  <br>+.=o. + .  <br>.+BE o.+<br>++*+o=<br>+[SHA256]+<br>PS C:\Users\Sergio\.ssh<br>Directorio: C:\Users\Sergio\.ssh                                                                                                    | file in u                           | which to save                                                        | e the key (C:                                             | :\Users\Ser                          | gio/.ssh/id_rsa):                |
| Enter same passphrase again:<br>Your identification has been saved in C:\Users\Sergio/.ssh/id_rs<br>Your public key has been saved in C:\Users\Sergio/.ssh/id_rsa.pu<br>The key fingerprint is:<br>SHA256:5bGGGVZYG8nYQMu03q7mnEHaqcD4khTjrVLL04qPtmc sergio@Sergio<br>The key's randomart image is:<br>+[RSA 2048]+<br>  .+B  <br>+o+*  <br>+o+*  <br>* oo  <br>0 . B.o  <br>1.+ S =  <br>+o. + +  <br>+.=o. + .  <br>1.+BE o.+<br>H+**+o=<br>+[SHA256]+<br>PS C:\Users\Sergio\.ssh<br>Directorio: C:\Users\Sergio\.ssh                                                                                                    | passphra                            | se (empty for                                                        | r no passphra                                             | ase):                                |                                  |
| <pre>Your identification has been saved in C:\Users\Sergio/.ssh/id_rs<br/>Your public key has been saved in C:\Users\Sergio/.ssh/id_rsa.pu<br/>The key fingerprint is:<br/>SHA256:5bGGGVzYG8nYQMu03q7mnEHaqcD4khTjrVLL04qPtmc sergio@Sergic<br/>The key's randomart image is:<br/>+[RSA 2048]+<br/>  .+B  <br/>+oo+*  <br/>  * oo  <br/>  o . B.o  <br/>  .+ S =  <br/>  +o. + +  <br/>  +.=o. + .  <br/> .+BE o.+<br/>  ++*+o=<br/>+[SHA256]+<br/>PS C:\Users\Sergio&gt; dir C:\Users\Sergio\.ssh</pre>                                                                                                    | same pas                            | sphrase agair                                                        | n:                                                        |                                      |                                  |
| <pre>Your public key has been saved in C:\Users\Sergio/.ssh/id_rsa.pu The key fingerprint is: SHA256:5bGGGVzYG8nYQMu03q7mnEHaqcD4khTjrVLL04qPtmc sergio@Sergic The key's randomart image is: +[RSA 2048]+   .+B   +-o+*   + * oo  </pre>                                                                                                    | identific                           | ation has bee                                                        | en saved in (                                             | C:\Users\Se                          | rgio/.ssh/id_rsa.                |
| The key fingerprint is:<br>SHA256:5bGGGVzYG8nYQMu03q7mnEHaqcD4khTjrVLL04qPtmc sergio@Sergio<br>The key's randomart image is:<br>+[RSA 2048]+<br>  .+B<br>  .+B<br>  .+b<br>  * oo<br>  o . B.o<br>  .+ S =<br>  +o. + +<br>  +.=o. + .<br> .+BE o.+<br>+[SHA256]+<br>PS C:\Users\Sergio\.ssh<br>Directorio: C:\Users\Sergio\.ssh                                                                                                    | public ke                           | y has been sa                                                        | aved in C:\Us                                             | sers\Sergio,                         | /.ssh/id_rsa.pub.                |
| SHA256:5bGGGVzYG8nYQMu03q7mnEHaqcD4khTjrVLL04qPtmc sergio@Sergic<br>The key's randomart image is:<br>+[RSA 2048]+<br>  .+B<br>  +o+*<br>  * * * * *<br>  * * * *<br>  * * *<br>  * * *<br>+ * * *<br>+ * *<br>+ * *<br>+ * *<br>- *<br>S C:\Users\Sergio> dir C:\Users\Sergio\.ssh<br>Directorio: C:\Users\Sergio\.ssh                                                                                                    | ey finger                           | print is:                                                            |                                                           |                                      |                                  |
| The key's randomart image is:<br>+[RSA 2048]+<br>  .+B<br>  +o+*<br>  * oo<br>  o . B.o<br>  . + S =<br>  +o. + +<br>  +.=o. + .<br>  .+BE o.+<br>  .+BE o.+<br>  ++*+o=<br>+[SHA256]+<br>PS C:\Users\Sergio\.ssh<br>Directorio: C:\Users\Sergio\.ssh                                                                                                    | 6:5bGGGVz                           | YG8nYQMu03q7n                                                        | nnEHaqcD4khT                                              | jrVLL04qPtmo                         | c sergio@SergioOptiplex70        |
| <pre>+[RSA 2048]+   .+B   +-0+*   * 00   0 . B.0   .+ S =   +0. ++    +.=0. +.    .+BE 0.+    ++*+0= ++[SHA256]+ PS C:\Users\Sergio&gt; dir C:\Users\Sergio\.ssh Directorio: C:\Users\Sergio\.ssh</pre>                                                                                                    | ey's rand                           | omart image i                                                        | is:                                                       |                                      |                                  |
| <pre>.+B<br/>+o+*<br/>* oo<br/>0 . B.o<br/>.+ S =<br/>++o. + +<br/>+.=o. + .<br/>!+BE o.+<br/>!+**o=<br/>+[SHA256]+<br/>PS C:\Users\Sergio&gt; dir C:\Users\Sergio\.ssh</pre>                                                                                                    | RSA 2048]                           | +                                                                    |                                                           |                                      |                                  |
| +o+*<br>* oo<br>0 . B.o<br>. + S =<br>+o. + +<br>+.=o. + .<br>.+BE o.+<br>++*+o=<br>+[SHA256]+<br>PS C:\Users\Sergio> dir C:\Users\Sergio\.ssh<br>Directorio: C:\Users\Sergio\.ssh                                                                                                    | .+B                                 |                                                                      |                                                           |                                      |                                  |
| * oo<br>  o . B.o<br>  . + S =<br>  +o. + +<br>  +.=o. + .<br> .+BE o.+<br> ++*+o=<br>+[SHA256]+<br>PS C:\Users\Sergio> dir C:\Users\Sergio\.ssh<br>Directorio: C:\Users\Sergio\.ssh                                                                                                    | +0+*                                | i ļ                                                                  |                                                           |                                      |                                  |
| o . B.o<br>  . + S =<br>  +o. + +<br>  +.=o. + .<br> .+BE o.+<br>++*+o=<br>+[SHA256]+<br>PS C:\Users\Sergio> dir C:\Users\Sergio\.ssh<br>Directorio: C:\Users\Sergio\.ssh                                                                                                    | * 00                                | i ļ                                                                  |                                                           |                                      |                                  |
| . + S =  <br>  +0. + +  <br>  +.=0. + .  <br> .+BE 0.+  <br> ++*+. 0=  <br>+[SHA256]+<br>PS C:\Users\Sergio> dir C:\Users\Sergio\.ssh<br>Directorio: C:\Users\Sergio\.ssh                                                                                                    | . B.o                               | i ļ                                                                  |                                                           |                                      |                                  |
| +o. + +<br>  +.=o. + .<br> .+BE o.+<br> ++*+o=<br>+[SHA256]+<br>PS C:\Users\Sergio> dir C:\Users\Sergio\.ssh<br>Directorio: C:\Users\Sergio\.ssh                                                                                                    | - S =                               |                                                                      |                                                           |                                      |                                  |
| +.=o . + .  <br> .+BE o.+<br> <br>++*+o=<br>+[SHA256]+<br>PS C:\Users\Sergio> dir C:\Users\Sergio\.ssh<br>Directorio: C:\Users\Sergio\.ssh                                                                                                    | . + +                               |                                                                      |                                                           |                                      |                                  |
| .+BE o.+  <br> ++*+o=  <br>+[SHA256]+<br>PS C:\Users\Sergio> dir C:\Users\Sergio\.ssh<br>Directorio: C:\Users\Sergio\.ssh                                                                                                    | 0.+.                                |                                                                      |                                                           |                                      |                                  |
| ++*+o=  <br>+[SHA256]+<br>PS C:\Users\Sergio> dir C:\Users\Sergio\.ssh<br>Directorio: C:\Users\Sergio\.ssh                                                                                                    | 0.+                                 |                                                                      |                                                           |                                      |                                  |
| +[SHA256]+<br>PS C:\Users\Sergio> dir C:\Users\Sergio\.ssh<br>Directorio: C:\Users\Sergio\.ssh                                                                                                    | <u> </u>                            |                                                                      |                                                           |                                      |                                  |
| PS C:\Users\Sergio> dir C:\Users\Sergio\.ssh<br>Directorio: C:\Users\Sergio\.ssh                                                                                                    | 0=                                  | +                                                                    |                                                           |                                      |                                  |
| Directorio: C:\Users\Sergio\.ssh                                                                                                    | [SHA256]-                           |                                                                      |                                                           |                                      |                                  |
| Mada LastWaitaTima Langth Nama                                                                                                    | [SHA256]-<br>\Users\Se              | rgio> dir C:\                                                        | \Users\Sergio                                             | o∖.ssh                               |                                  |
|                                                                                                    | [SHA256]-<br>\Users\Se              | rgio> dir C:\<br>: C:\Users\Se                                       | \Users\Sergio<br>ergio\.ssh                               | o∖.ssh                               | Namo                             |
| -a 04/04/2024 16:23 1831 id_rsa                                                                                                    | [SHA256]-<br>\Users\Se              | rgio> dir C:\<br>: C:\Users\Se<br>LastWr<br>                         | \Users\Sergio<br>ergio\.ssh<br>riteTime                   | o\.ssh<br>Length<br><u></u>          | Name<br>                         |
| -a 04/04/2024 16:23 408 id_rsa.pub                                                                                                    | u-<br>[SHA256]-<br>\Users\Se        | rgio> dir C:\<br>: C:\Users\Se<br>LastWr<br><br>04/04/2024           | \Users\Sergio<br>ergio\.ssh<br>riteTime<br><br>16:23      | ⊳\.ssh<br>Length<br><br>18 <u>31</u> | Name<br><br>id_rsa               |
|                                                                                                    | SHA256]-<br>\Users\Se<br>Pirectorio | rgio> dir C:\<br>: C:\Users\Se<br>LastWr<br>94/04/2024<br>94/04/2024 | \Users\Sergio<br>ergio\.ssh<br>riteTime<br>16:23<br>16:23 | Length<br><br>1831<br>408            | Name<br><br>id_rsa<br>id_rsa.pub |

5. Conexión al servidor y creación del directorio de llaves:

PS C:\Users\Sergio>ssh stinoco@132.248.172.201 -p10022
stinoco@nodo1:~\$mkdir .ssh
stinoco@nodo1:~\$exit

## Copiar llave pública al servidor

```
PS C:\Users\Sergio>scp -P 10022 C:\Users\Sergio\.ssh\id_rsa.pub
stinoco@132.248.172.201:/home/stinoco/.ssh/
```

| 🜌 stinoco@nodo1: ~                                                            |                                                        |
|-------------------------------------------------------------------------------|--------------------------------------------------------|
| PS C:\Users\Sergio> <mark>scp</mark> -P 10022 C:\Users\Sergio\.ssh\id_rsa.pub | <pre>stinoco@132.248.172.201:/home/stinoco/.ssh/</pre> |
| stinoco@132.248.172.201's password:                                           |                                                        |
| id_rsa.pub                                                                    | 100% 408                                               |
| PS C:\Users\Sergio> ssh stinoco@132.248.172.201 -p10022                       |                                                        |

### 6. Anexar la llave pública al archivo **authorized keys** en el servidor

PS C:\Users\Sergio>ssh stinoco@132.248.172.201 -p10022

stinoco@nodo1:~\$ls .ssh

stinoco@nodo1:~\$cd .ssh

stinoco@nodo1:~/.ssh\$cat id rsa.pub >> authorized keys

stinoco@nodo1:~/.ssh\$cat authorized keys

stinoco@nodo1:~/.ssh\$exit

# stinoco@nodol:-/.sh stinoco@nodol:-/s ls .ssh id\_rsa.pub stinoco@nodol:-/ cd .ssh stinoco@nodol:-/.ssh\$ cat id\_rsa.pub >> authorized\_keys stinoco@nodol:-/.ssh\$ cat authorized\_keys ssh-rsa AAAAB3NzaC1yc2EAAAADAQABAAABAQDH7NscofDtRYSXbx5KCN1fzTzxFoy8WjdeFdcfhqcDjVkLy2bdDoI11oJSFnv4gURUJZ8rddU8bvdCdKyietWNZ PoESPo6d03GzcnNqZ+ejG3voeWv6w9F2YKxaaqZ1Mvh0euDpoBIFwaMfNGJD6ZUOhsQjtTzZ0Z1IzsjjSCfCIF19Le90AaA7IViNaM8c5bNOWVOPwdWwY/Rp0mY/o jLY1BJxfpzg3znPbmX/eGMHtd7s1ybMz85qo+0J63xRXZdgnfX9bzuBV7WeWZxBCEw+TDsjMUxrBG2chmZX+JeLRA+YHGXTZWABUskyuvRGS4/PjqDqD/zLHxdIXj 6Pomj sergio@SergioOptiplex7050 stinoco@nodo1:-/.ssh\$ exit\_

MUY IMPORTANTE: No se les olvide <u>cambiar</u> las instrucciones para escribir su propio nombre de usuario (tanto en Powershell como en la terminal del servidor).

# 7. Descargar el instalador de Anaconda Python

PS C:\Users\Sergio>ssh stinoco@132.248.172.201 -p10022

stinoco@nodo1:~\$wget https://repo.anaconda.com/archive/Anaconda3-2024.02-1-Linuxx86 64.sh

stinoco@nodo1:~\$chmod +x Anaconda3-2024.02-1-Linux-x86\_64.sh

stinoco@nodo1:~\$ls

stinoco@nodo1:~\$ ./Anaconda3-2024.02-1-Linux-x86\_64.sh

| 🔎 stinoco@nodo1: ~ 🚽                                                                                                    |                     | ×       |
|----------------------------------------------------------------------------------------------------|---------------------|---------|
| <pre>stinoco@nodo1:~/.ssh\$ cd<br/>stinoco@nodo1:~\$ wget https://repo.anaconda.com/archive/Anaconda3-2024.02-1-Linux-x86_64.<br/>2024-04-04 23:26:35 https://repo.anaconda.com/archive/Anaconda3-2024.02-1-Linux-x86_<br/>Resolving repo.anaconda.com (repo.anaconda.com) 104.16.130.3, 104.16.131.3, 2606:4700:<br/>:8303,<br/>Connecting to repo.anaconda.com (repo.anaconda.com) 104.16.130.3 :443 connected.<br/>HTTP request sent, awaiting response 200 OK</pre> | sh<br>_64.s<br>:681 | h<br>.0 |
| Length: 1045673900 (997M) [application/octet-stream]                                                                                                    |                     |         |
| Saving to: 'Anaconda3-2024.02-1-Linux-x86_64.sh'<br>Anaconda3-2024.02-1-Lin 100%[=======================>] 997.23M 29.7MB/s in 30s                                                                                                    |                     |         |
| 2024-04-04 23:27:06 (32.9 MB/s) - 'Anaconda3-2024.02-1-Linux-x86_64.sh' saved [1045673900<br>673900]                                                                                                    | )/104               | 5       |
| stinoco@nodo1:~\$ chmod +x Anaconda3-2024.02-1-Linux-x86_64.sh<br>stinoco@nodo1:~\$ ls                                                                                                    |                     |         |
| Anaconda3-2024.02-1-Linux-x86_64.sh                                                                                                    |                     |         |
| stinoco@nodo1:~\$ ./Anaconda3-2024.02-1-Linux-x86_64.sh                                                                                                    |                     |         |

⇒ **Nota.-** El último comando ejecuta el instalador de Anaconda Python.